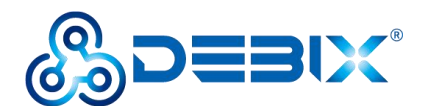

# **DEBIX Camera Module User Guide**

Version: V1.2 (2025-04)

Compiled by: Polyhex Technology Company Limited (http://www.polyhex.net/)

DEBIX Camera Module is a miniature camera used with DEBIX computer products, which can better reproduce the real scene and achieve the fastest image acquisition.

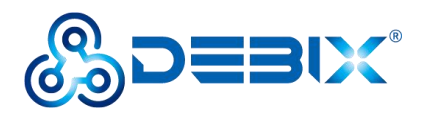

| REVISION HISTORY |            |                                                                                        |
|------------------|------------|----------------------------------------------------------------------------------------|
| Rev.             | Date       | Description                                                                            |
| 1.0              | 2022.03.27 | First edition                                                                          |
| 1.1              | 2023.08.15 | Added a link to the DEBIX User Manual.                                                 |
| 1.2              | 2025.04.18 | Optimized the content and added <u>the focusing method of camera</u><br><u>modules</u> |

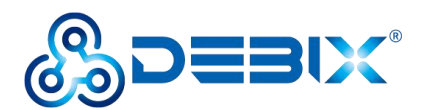

### INDEX

| REVISION HISTORY                                 | 2  |
|--------------------------------------------------|----|
| INDEX                                            | 3  |
| Chapter 1 DEBIX Camera Module Introduction       | 4  |
| 1.1. Overview                                    | 5  |
| 1.2. Composition                                 | 7  |
| 1.3. Interface                                   | 7  |
| 1.4. Packing List                                | 9  |
| Chapter 2 DEBIX Camera Module Installation Guide | 10 |
| 2.1. Connect Hardware                            | 10 |
| 2.2. Power on                                    | 12 |
| 2.3. Focusing Methods                            |    |

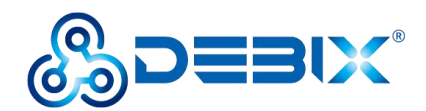

# Chapter 1 DEBIX Camera Module Introduction

DEBIX Camera Module is a camera module designed for DEBIX. There are currently 3 camera modules available: DEBIX Camera 200A Module, DEBIX Camera 500A Module and DEBIX Camera 1300A Module.

Main features:

- DEBIX Camera 200A Module
  - 2 megapixels still resolution, 1600 x 1200/20fps video mode
  - 76 degrees diagonal FOV, 60 degrees horizontal FOV, 50 degrees vertical FOV
  - Fixed focus
- DEBIX Camera 500A Module
  - 5 megapixels still resolution, three video modes: 2592 x 1944/15fps, 1920 x 1080/30fps, 1280 x 960/45fps
  - 72 degrees diagonal FOV, 58 degrees horizontal FOV, 45 degrees vertical FOV
  - Focusing for default, and it could be changed to fixed focus
- DEBIX Camera 1300A Module
  - 13 megapixels still resolution, three video modes: 4208 x 3120/30fps, 3840 x 2160/30fps, 1920 x 1080/60fps
  - 80 degrees diagonal FOV, 68 degrees horizontal FOV, 54 degrees vertical FOV
  - Focusing for default, and it could be changed to fixed focus

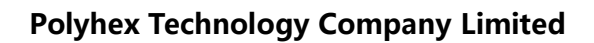

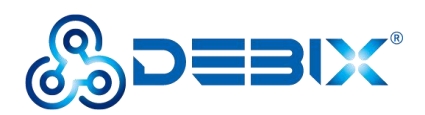

## 1.1. Overview

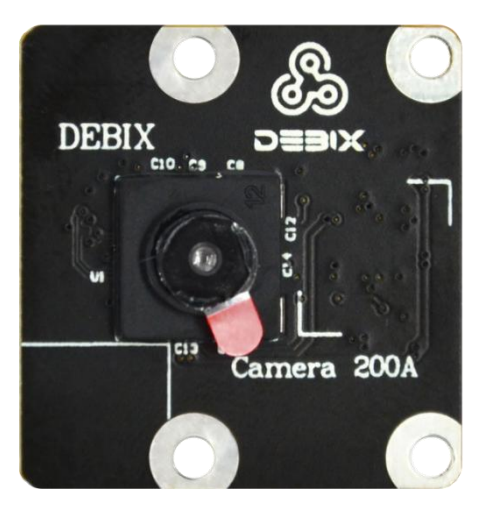

Figure 1 DEBIX Camera 200A Module

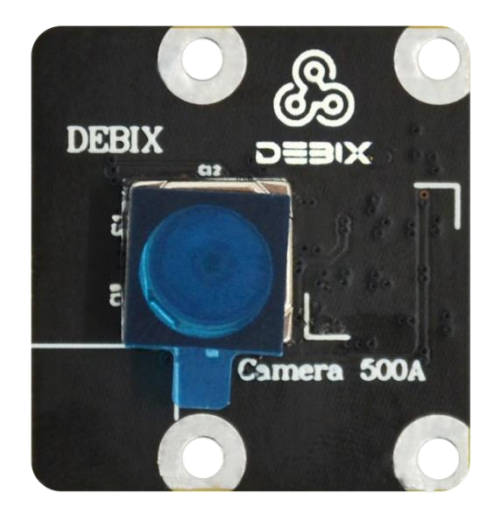

Figure 2 DEBIX Camera 500A Module

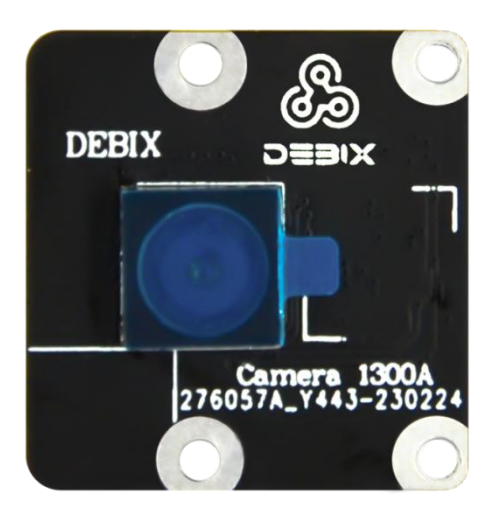

Figure 3 DEBIX Camera 1300A Module

DEBIX Camera Modules are compatible with DEBIX Model A/B/C and DEBIX Infinity of the DEBIX N series, and can be connected to DEBIX SOM A I/O board via an add-on board; the specific specifications are as follows:

| Table 1 DEBIX C | amera Module | specification |
|-----------------|--------------|---------------|
|-----------------|--------------|---------------|

| Module<br>Parameter | Camera 200A  | Camera 500A  | Camera 1300A  |
|---------------------|--------------|--------------|---------------|
| Still Resolution    | 2 megapixels | 5 megapixels | 13 megapixels |

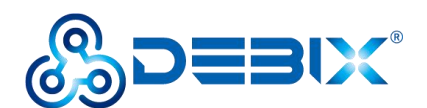

|                       | 1600 x 1200/20fps  | • 2592 x 1944/15fps    | • 4208 x 3120/30fps    |
|-----------------------|--------------------|------------------------|------------------------|
| Video Mode            |                    | • 1920 x 1080/30fps    | • 3840 x 2160/30fps    |
|                       |                    | • 1280 x 960/45fps     | • 1920 x 1080/60fps    |
| Sensor                | GC2145             | OV5640                 | AR1335                 |
| Sensor                | 1616 x 1020 pixels | 2502 x 1011 pixele     | 1000 x 2100 pixels     |
| Resolution            | 1616 x 1232 pixels | 2592 x 1944 pixels     | 4208 x 3120 pixels     |
| Sensor Image          | 2.83mm v 2.16mm    | 3.67mm x 2.74mm        | 4.629mm x 3.432mm      |
| Area                  | 2.83mm x 2.16mm    |                        |                        |
| Pixel Size            | 1.75um x 1.75um    | 1.4um x 1.4um          | 1.1um x 1.1um          |
| <b>Optical Size</b>   | 1/5"               | 1/4"                   | 1/3"                   |
| Depth of Field        | Approx 30cm to ∞   | Approx 10cm to ∞       | Approx 10cm to ∞       |
| Diagonal FOV          | 76°                | 72°                    | 80°                    |
| Horizontal FOV        | 60°                | 58°                    | 68°                    |
| Vertical FOV          | 50°                | 45°                    | 54°                    |
| Focus                 | Fixed              | Focusing (default, can | Focusing (default, can |
| Tocus                 |                    | be changed to fixed)   | be changed to fixed)   |
| Focal Length          | 2.27mm             | 3.25mm                 | 3.52mm                 |
| Focal Ratio           | 2.2                | 2.8                    | 2.2                    |
| (F-Stop)              | 2.2                | 2.0                    | 2.2                    |
| Maximum               |                    |                        |                        |
| Exposure Time         | 1                  | 390                    | 1                      |
| (seconds)             |                    |                        |                        |
| Size                  | 25 x 24 x 8.85mm   | 25 x 24 x 7.5mm        | 25 x 24 x 7.7mm        |
| Flexible Flat         | 15cm               |                        |                        |
| Cable                 |                    |                        |                        |
| Camera Lens           |                    |                        |                        |
| <b>Output Formats</b> | Raw/YCbCr4:2:2/RG  | 3565                   |                        |

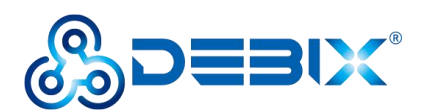

| Lens               | 3P + 1IR                                         | 3P + 1IR         | 5P + 1IR         |
|--------------------|--------------------------------------------------|------------------|------------------|
| Construction       |                                                  |                  |                  |
| TV Distortion      | <1.5%                                            | <1%              | <1%              |
| Thread             | M5 x 0.35P                                       | M6.0 x 0.35P     | M6.5 x 0.25P     |
| IR Filter 650±10nm |                                                  |                  |                  |
| S/N Ratio TBD      |                                                  | 36dB             | 37dB             |
| Dynamic Range      | TBD                                              | 68dB             | 69dB             |
|                    | • Core: 1.8VDC                                   | • Core: 1.5VDC   | • Core: 1.2VDC   |
| Power Supply       | • Analog: 2.8VDC                                 | • Analog: 2.8VDC | • Analog: 2.7VDC |
|                    | • I/O: 3.3VDC                                    | • I/O: 3.3VDC    | • I/O: 3.3VDC    |
| Power              |                                                  |                  |                  |
| Consumption        | 100mW                                            | 160mW            | 270mW            |
| (Operating)        |                                                  |                  |                  |
| Temperature        | <ul> <li>Operating Temp.: -30°C~ 70°C</li> </ul> |                  |                  |
| Range              | <ul> <li>Storage Temp: -40°C~ 85°C</li> </ul>    |                  |                  |

## 1.2. Composition

DEBIX Camera Module is composed of camera chip and lens.

- Camera 200A and Camera 500A lenses both contain 1 IR filter and 3 plastic lenses,
- While Camera 1300A lens consists of 1 IR filter and 5 plastic lenses.

## 1.3. Interface

DEBIX Camera Module's 24-pin connection interface can be used to connect to the CSI interface of DEBIX Model A/B/C and DEBIX Infinity, or the 24-pin connection interface of camera adapter board for DEBIX SOM A I/O Board. The pin sequence is as shown in the

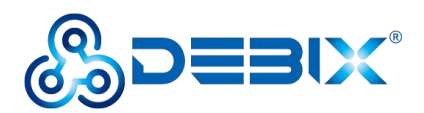

#### figure:

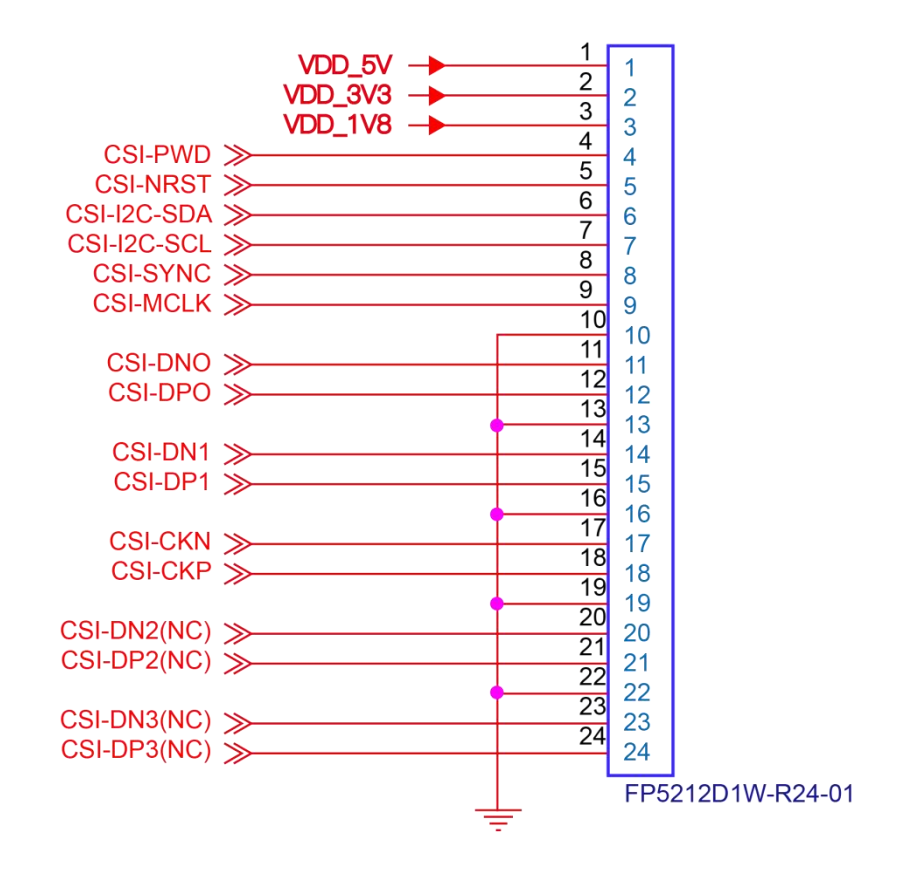

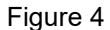

The interface is defined as follows:

#### Table 2 Pin definition of 24Pin interface

| Pins | Definition  | Description                           |
|------|-------------|---------------------------------------|
| 1    | VDD_5V      | 5V input                              |
| 2    | VDD_3V3     | 3.3V input                            |
| 3    | VDD_1V8     | 1.8V input                            |
| 4    | CSI_PWD     | Power Control                         |
| 5    | CSI_NRST    | Reset control                         |
| 6    | CSI_I2C_SDA | I2C data signal (controlled by I2C2)  |
| 7    | CSI_I2C_SCL | I2C clock signal (controlled by I2C2) |
| 8    | CSI_SYNC    | Synchronization signal                |
| 9    | CSI_MCLK    | Master clock input                    |

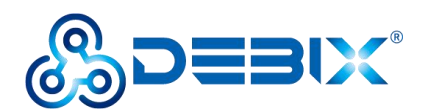

| 10 | GND     | Ground terminal                       |
|----|---------|---------------------------------------|
| 11 | CSI_DN0 | CSI Differential data channel 0 $(-)$ |
| 12 | CSI_DP0 | CSI Differential data channel 0 $(+)$ |
| 13 | GND     | Ground terminal                       |
| 14 | CSI_DN1 | CSI Differential data channel 1 (-)   |
| 15 | CSI_DP1 | CSI Differential data channel 1 (+)   |
| 16 | GND     | Ground terminal                       |
| 17 | CSI_CKN | CSI Differential Clock Channels (-)   |
| 18 | CSI_CKP | CSI Differential Clock Channels (+)   |
| 19 | GND     | Ground terminal                       |
| 20 | CSI_DN2 | CSI Differential data channel 2 (-)   |
| 21 | CSI_DP2 | CSI Differential data channel 2 (+)   |
| 22 | GND     | Ground terminal                       |
| 23 | CSI_DN3 | CSI Differential data channel 3 (-)   |
| 24 | CSI_DP3 | CSI Differential data channel 3 (+)   |

## 1.4. Packing List

DEBIX Camera Module packing list:

- 1 x DEBIX Camera Module
- 1 x 24Pin/0.5mm Pitch FPC cable

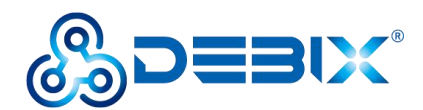

# Chapter 2 DEBIX Camera Module Installation Guide

DEBIX Camera 200A Module, Camera 500A Module and Camera 1300A Module have the same installation connection, so here is an example of Camera 500A Module and DEBIX Model A.

- If you have DEBIX Model B/C or DEBIX Infinity, the installation method is the same, except for boot mode. Please refer to the "System Boot" chapter in User Manual for the boot mode.
- If you have DEBIX SOM A I/O Board, you need to install it through an add-on board, please refer to <u>Camera Adapter Board for DEBIX SOM A I/O Board User Manual</u> for details.

### WARNING:

Cameras are sensitive to static. Earth yourself prior to handling the PCB. A sink tap or similar should suffice if you don't have an earthing strap.

## 2.1. Connect Hardware

- Component Preparation
- ✓ DEBIX Model A
- ✓ 24Pin 0.5mm Pitch FPC cable
- ✓ DEBIX Camera 500A Module

### Hardware Connection

 Pull up the black rubber snap of the connection interface on the back of Camera 500A Module, insert the FPC cable (note the direction of the gold finger, gold finger facing

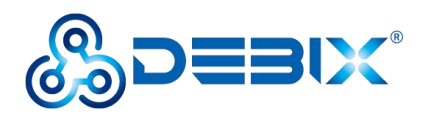

down), and press the snap as shown in the figure:

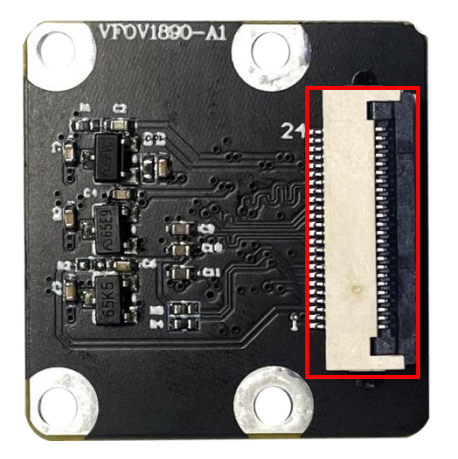

Figure 5 Rubber snap being pressed

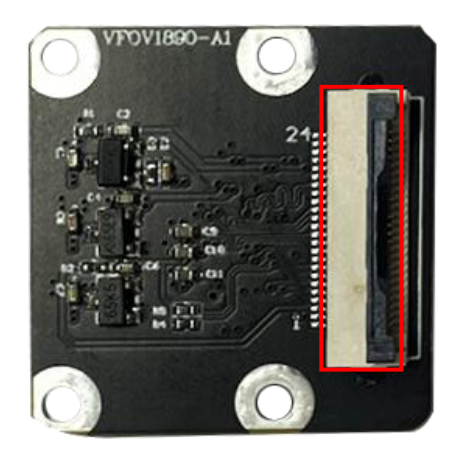

Figure 6 Rubber Button being pulled up

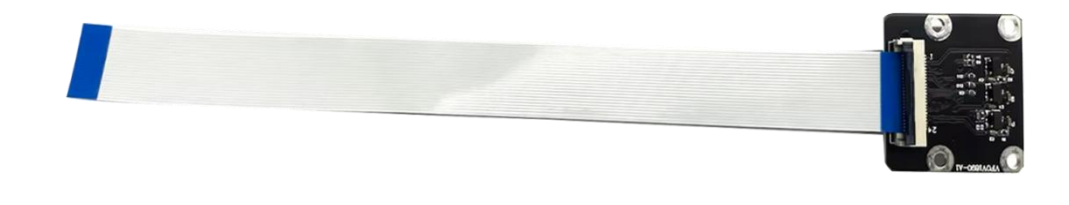

Figure 7

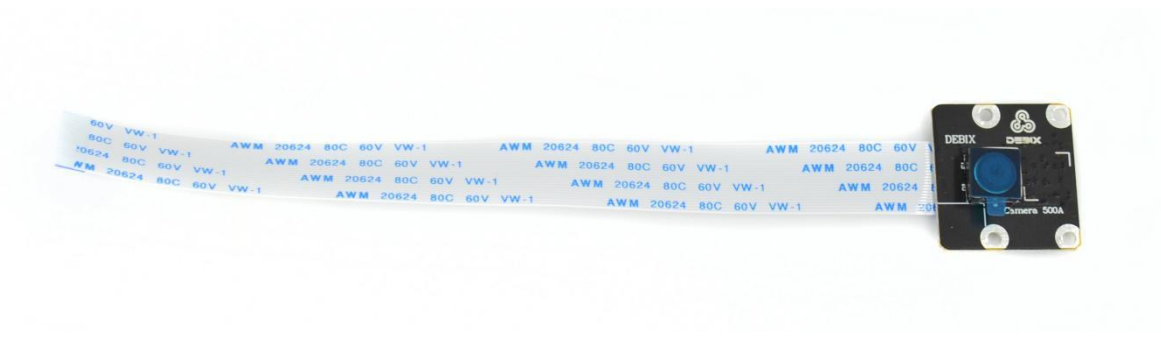

Figure 8

2. Then pull up the snap of the CSI interface on DEBIX Model A/B, insert the other end of the FPC cable (with the gold finger facing the OTG interface), and press the snap to fix it, as shown below:

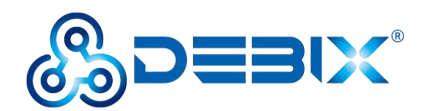

Connecting finger towards left

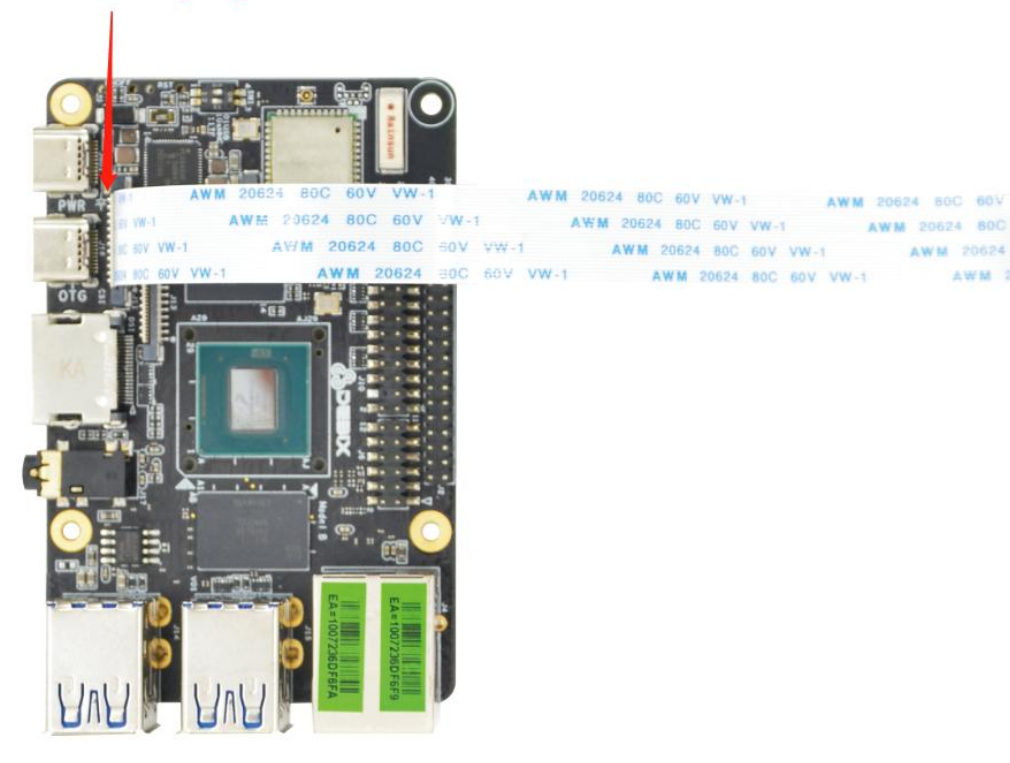

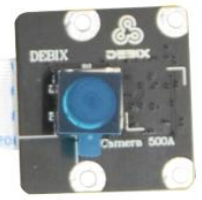

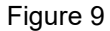

Depending on the model, the camera may come with a small piece of translucent blue plastic film covering the lens. This is only present to protect the lens while it is being mailed to you, and needs to be removed by gently peeling it off after installation.

## 2.2. Power on

### Warning

The device can be powered on only after the camera accessories are completely connected; and the accessories cannot be inserted or removed at will during the working process.

 After connecting DEBIX Camera Module to DEBIX Model A, connect DEBIX Model A to peripherals (keyboard, mouse, monitor), insert a Micro SD card with the latest system of DEBIX Model A, power up DEBIX Model A, then open terminal and run the command:

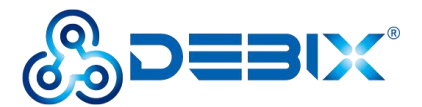

sudo cp /boot/imx8mp-debix-core-ov5640.dtb /boot/imx8mp-evk.dtb#boot camerasudo reboot#reboot DEBIXcheese -d /dev/video2#open camera

#### Important

Running the Cheese tool with an administrator (sudo su), camera boot will fail, so it is not necessary to run as administrator.

 Image: Control of the system
 Control of the system
 Control of the system
 Control of the system
 Control of the system
 Control of the system
 Control of the system
 Control of the system
 Control of the system
 Control of the system
 Control of the system
 Control of the system
 Control of the system
 Control of the system
 Control of the system
 Control of the system
 Control of the system
 Control of the system
 Control of the system
 Control of the system
 Control of the system
 Control of the system
 Control of the system
 Control of the system
 Control of the system
 Control of the system
 Control of the system
 Control of the system
 Control of the system
 Control of the system
 Control of the system
 Control of the system
 Control of the system
 Control of the system
 Control of the system
 Control of the system
 Control of the system
 Control of the system
 Control of the system
 Control of the system
 Control of the system
 Control of the system
 Control of the system
 Control of the system
 Control of the system
 Control of the system
 Control of the system
 Control of the system
 Control of the system
 Control of the system
 Control of the system
 Control of the system
 Control of the system
 Contrel of the system
 Control of

2. In the "Take a Photo" window of Cheese tool, you can see the image, press the button

to take a picture, and the photo is saved in the path of /home/Pictures; at the same time, you can choose "Effects" to adjust the image window background. As shown in the figure below:

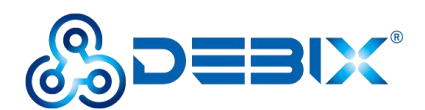

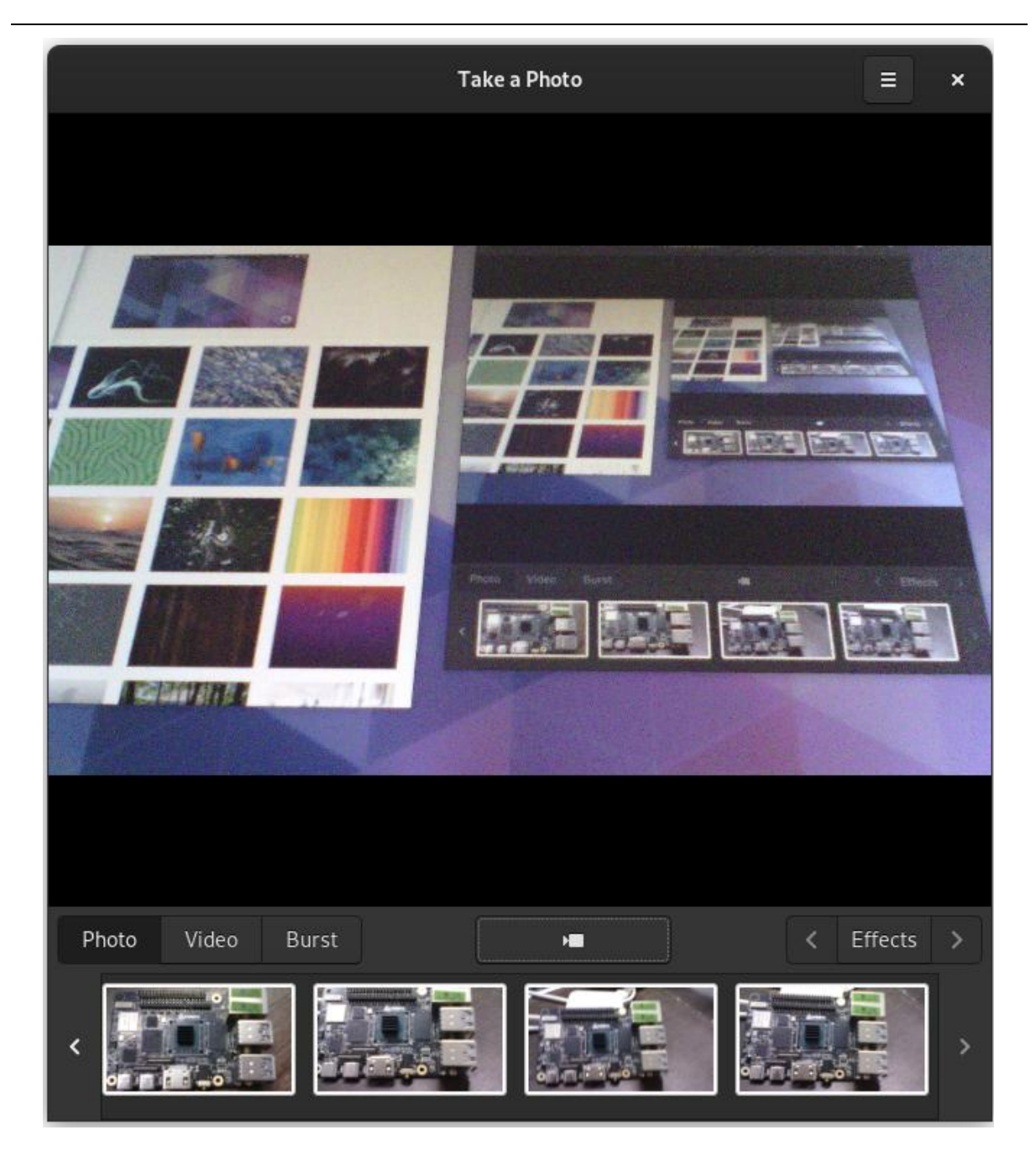

Figure 10

Select "Video" to take a video, select "Burst" to take multiple photos, and click the picture taken below to preview.

Click the icon in the upper right corner of the window and select **Preferences** to set the resolution of Photo/Video to take photos or videos.

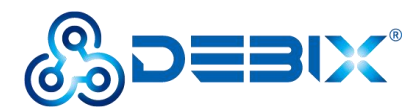

## 2.3. Focusing Methods

The Camera 500A and Camera 1300A support focusing functionality. The focusing procedures are as follows:

### Important

- For Ubuntu systems, use the latest OS version from DEBIX official website: Ubuntu 22.04 V3.12.
- DEBIX OS Download Center: <u>https://debix.io/Software/downloadn.html</u>

• Camera 500A Module

1. Open the terminal and enter the focusing command:

echo 1 > /sys/devices/platform/soc@0/30800000.bus/30a30000.i2c/i2c-1/1-003c/ov5640\_ autofocus

### • Camera 1300A Module

1. Switch the device tree by entering the following command. Reboot the device after successful switching:

#cp /boot/imx8mp-debix-core-ar1335.dtb /boot/imx8mp-evk.dtb

### 2. Start the camera by entering the command:

cheese -d /dev/video2

3. I2C Motor Control Example:

#apt-get update

#apt-get install i2c-tools

#DebixAr1335Focus